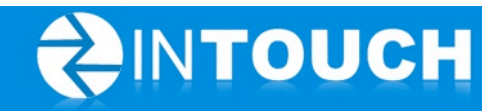

# **Release Notes**

## InTouch Follow-Up v5.9.0

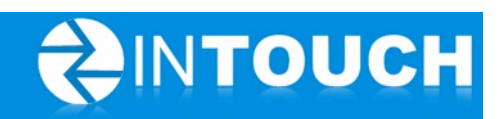

#### Contents

| Pro          | duct Release Information                                                  | .3                                             |  |  |  |
|--------------|---------------------------------------------------------------------------|------------------------------------------------|--|--|--|
| New Features |                                                                           |                                                |  |  |  |
| 2.1          | Event Names - Ability to Customise and add new events                     | .3                                             |  |  |  |
| 2.1          | 1 How to use this feature:                                                | .4                                             |  |  |  |
| 2.2          | New Text Alerts Tab                                                       | .6                                             |  |  |  |
| 2.3          | Scheduled Events Status Report                                            | .7                                             |  |  |  |
| Enh          | ancements                                                                 | .8                                             |  |  |  |
| 3.1          | Guest Log- Leads Added                                                    | .8                                             |  |  |  |
| 3.2          | Add New Staff Quick Link Moved to Admin screens                           | .8                                             |  |  |  |
| Res          | olved Issues                                                              | .9                                             |  |  |  |
| 4.1          | Guest Log- Trials Added                                                   | .9                                             |  |  |  |
| 4.2          | System Cancelled calls - next follow up event is scheduled                | .9                                             |  |  |  |
|              | Pro<br>Nev<br>2.1<br>2.2<br>2.3<br>Enh<br>3.1<br>3.2<br>Res<br>4.1<br>4.2 | <ul> <li>Product Release Information</li></ul> |  |  |  |

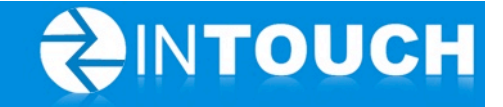

### **1** Product Release Information

| Product                 | InTouch Follow-Up                                                                                                 |
|-------------------------|----------------------------------------------------------------------------------------------------|
| Release number          | 5.9.0                                                                                                    |
| Release<br>date/details | March 20, 2012 9pm PT<br>Possible downtime of up to 30 min                                                        |
| Contact                 | For more information, please contact <a href="mailto:support@intouchfollowup.com">support@intouchfollowup.com</a> |

#### 2 New Features

#### 2.1 Event Names - Ability to Customise and add new events

A number of clients have asked if they can rename appointments such as "Club Tour" to the name they use in their club, or to remove certain appointments from member dropdowns calendar for example, so that they don't have such a long list of appointments that they may never use.

This new feature enables you to do the following: -

- Add a your own New Event Type (appointment)
- Choose which calendars your events appear for i.e. Calendar, Membership Lead Calendar, Member Calendar, PT Lead Calendar.
- Set which order events appear in your dropdown list
- Rename default InTouch system events with your own names e.g. rename "Orientation" to "Intro to Exercise".

|                            | JCH                                        |                         |                                        |                                                                                              |                                    | Kiosk Club | Tours My | Account | Logout |
|----------------------------|--------------------------------------------|-------------------------|----------------------------------------|----------------------------------------------------------------------------------------------|------------------------------------|------------|----------|---------|--------|
| Home                       | Calendar                                   | Agenda                  | Leads                                  | Members                                                                                      | Follow-Up                          |            | Reports  | Ad      | min    |
| SEARCH                     | Staff Permissions                          | Transfer Lead Propertie | s Event Types                          | Questionnaires Club                                                                          | Kiosk                              |            |          |         |        |
|                            | Event Type                                 | Event Name              | Duration                               |                                                                                              |                                    | Sort Order | Status   | Default |        |
| uick Links                 | Lead Event, Calendar Eve                   | nt Club Tour            | 15 min, 3<br>1 hr 15 n<br>2 hr 15 n    | 30 min, 45 min, 1 hr<br>hin, 1 hr 30 min, 1 hr 45 min,<br>hin, 2 hr 30 min, 2 hr 45 min,     | Sort the order                     | 100        | System   | 30 min  | Edit   |
| Referral Lead              | Member Event, Calendar<br>Event            | Sales Follow-Up Meetin  | 15 min, 3<br>1 hr 15 n<br>2 hr 15 n    | 0 min, 45 min, 1 hr<br>nin, 1 hr 30 min, 1 hr 45 min,<br>nin, 2 hr 30 min, 2 hr 45 min,      | events appear in<br>your dropdowns | 200        | Show     | 30 min  | Edit   |
| Telephone Lead             | Member Even Cho<br>Event Cale              | ose which<br>ndars you  | 15 min, 3<br>1 hr 30 n                 | 30 min, 45 min, 1 hr<br>nin                                                                  |                                    | 300        | System   | 30 min  | Edit   |
| dmin Links                 | PT Lead Event, M to a<br>Event, Calendar E | appear in ssessment     | 15 min, 3<br>1 hr 15 n<br>2 hr 15 n    | 30 min, 45 min, 1 hr<br>nin, 1 hr 30 min, 1 hr 45 min, 1<br>nin, 2 hr 30 min, 2 hr 45 min, 1 | 2 hr<br>3 hr                       | 400        | Show     | 30 min  | Edit   |
| New Event Type             | PT Lead Event, Calendar<br>Event           | PT Sales Appointment    | 15 min, 3<br>1 hr 15 n<br>2 hr 15 n    | 30 min, 45 min, 1 hr<br>nin, 1 hr 30 min, 1 hr 45 min, 3<br>nin, 2 hr 30 min, 2 hr 45 min, 3 | 2 hr<br>3 hr                       | 500        | System   | 30 min  | Edit   |
| Add you<br>own eve<br>type | nt ber Event, Calendar                     | Personal Training Sea   | Rename Eve<br>your own clu             | 5 min, 1 hr<br>nts to 10 min, 1 hr 45 min, 2<br>Jb's 10 min, 2 hr 45 min, 3                  | 2 hr<br>3 hr                       | 600        | Show     | 30 min  | Edit   |
|                            | Member Event, Calendar<br>Event            | Member On-Boarding      | event/appoint<br>names                 | ment min, 1 hr<br>0 min, 1 hr 45 min, 2<br>30 min, 2 hr 45 min, 3                            | 2 hr<br>3 hr                       | 700        | Show     | 30 min  | Edit   |
|                            | Member Event, Calendar<br>Event            | General Member Meeti    | 15 min, 3<br>ng 1 hr 15 n<br>2 hr 15 n | 80 min, 45 min, 1 hr<br>hin, 1 hr 30 min, 1 hr 45 min, 3<br>hin, 2 hr 30 min, 2 hr 45 min, 3 | 2 hr<br>3 hr                       | 800        | Show     | 30 min  | Edit   |

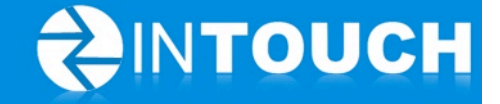

#### 2.1.1 How to use this feature: -

- Go to Admin ->Event Types
- Choose the System event you want to edit
- Click Edit
- Type a new name in the Nickname box
- Change the number in the sort order box to bring it up or down the list

|    |                    | tEmin 30 min 45 min 1 hr                         |
|----|--------------------|--------------------------------------------------|
| Ь  | Event Type         |                                                  |
|    |                    |                                                  |
| e  | Default Name       | Club Tour                                        |
|    | Nickname           | Club Show Around                                 |
| e  | Description        | A tour around our club                           |
|    | Durations          | ✔ 15 min 🖌 30 min ✔ 45 min ✔ 1 hr                |
| 14 |                    | ✔ 1 hr 15 min ✔ 1 hr 30 min ✔ 1 hr 45 min ✔ 2 hr |
|    |                    | 🗹 2 hr 15 min 🗹 2 hr 30 min 🗹 2 hr 45 min 🗹 3 hr |
| s  | Default Duration 🐐 | 30 min 🔰 🔻                                       |
|    | Sort Order 🐐       | 100                                              |
| s  | Туре               | Lead Event, Calendar Event                       |
|    | Status             | Show                                             |
| m  |                    |                                                  |
|    |                    | Save                                             |

- Go to Admin ->Event Types
- Choose the Add New Event button on the left hand side
- Type your event name in the Name field
- Choose a default duration
- Change the number in the sort order box to bring it up or down the list
- Tick the "What event Type is this?" boxes as follows: -
  - Lead Event event appears on either the Membership Lead or PT Lead event dropdown when scheduling appointments for these type of leads
  - Member Event- event appears on the Member event dropdown when scheduling appointments for members
  - Calendar Event- event appears on the event dropdown when scheduling appointments from the calendar tab.
- Click Show/Hide-Show means the event will be available for all staff to book and

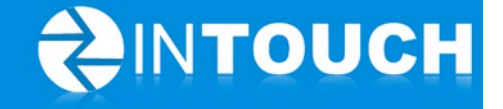

an SMS alert will be created for that event; Hide will hide the event so it cannot be booked and no SMS alerts will appear.

• Go to the Follow-up Tab->Text Alerts tab - here you will see the new SMS Alert and you can Edit this to change the SMS content and turn the alert to ON.

| Event Type        |                                                |
|-------------------|------------------------------------------------|
|                   |                                                |
| Name              | * Group Ex Intro                               |
| Description       | A brief taster of Group Ex class Name your own |
| Durations         | ✓ 15 min ✓ 30 min event r                      |
|                   | ✓ 1 hr 15 min ✓ 1 hr 30 min                    |
|                   | ✓ 2 hr 15 min ✓ 2 hr 30 min ✓ 2 h Choose where |
| Default Duration  | * 45 min  ▼ it appears in                      |
| Sort Order        | * 600 the list of events                       |
| What type of ever | nt is this? 🕜                                  |
|                   | ✔ Lead Event                                   |
|                   | Product * Personal Training                    |
|                   | Member Event Choose which                      |
|                   | Calendar Event Calendars it                    |
| Status            | Show ○ Hide      Appears In                    |
|                   |                                                |
|                   | Close Save                                     |

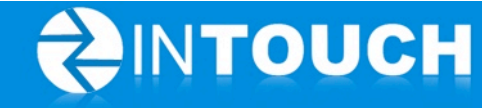

#### 2.2 New Text Alerts Tab

In the Follow Up tab all Text/SMS alerts were previously shown mixed in with the emails and calls for each tab i.e. Memberships, Personal Training and Members tabs. Users have fed back that it is hard to find Text alerts so we have now placed them all on their own tab in Follow-Up.

|                            | UCH               |                       |                |                 | Kia       | osk Club Tours My  | Account Logout |
|----------------------------|-------------------|-----------------------|----------------|-----------------|-----------|--------------------|----------------|
| Home                       | Calendar          | Agenda                | Leads          | Members         | Follow-Up | Reports            | Admin          |
| Q SEARCH                   | Memberships Perso | onal Training Members | Text Alerts En | nail Templates  |           |                    |                |
| Quick Links                | Group Ex Intro    |                       |                |                 |           | Status             | Edit           |
| New Lead     Referral Lead | Member On-Bo      | arding                |                | New Text Alerts | 5         | Off                | Edit           |
| Telephone Lead             | General Memb      | er Meeting            |                | Tab             |           | Off                | Edit           |
|                            | Orientation       |                       |                |                 |           | Off                | Edit           |
|                            | My special club   | Tour                  |                |                 |           | Off                | Edit           |
|                            | PT Sales Appoi    | ntment                |                |                 |           | Off                | Edit           |
|                            | Fitness Assess    | ment                  |                |                 |           | Off                | Edit           |
|                            | Personal Train    | ng Session Amazing    |                |                 |           | Off                | Edit           |
|                            | Sales Follow-U    | p Meeting             |                |                 |           | Off                | Edit           |
|                            | UCH               |                       |                |                 | Kio       | sk Club Tours My J | Account Logout |
| Home                       | Calendar          | Agenda                | Leads          | Members         | Follow-Up | Reports            | Admin          |
| Q SEARCH                   | Memberships Pers  | onal Training Members | Text Alerts En | nail Templates  |           |                    |                |
| Quick Links                | Group Ex Intro    |                       |                |                 |           | Status             | Action<br>Edit |
| New Lead                   |                   |                       |                | New Text Alerts |           |                    |                |
| Telephone Lead             |                   |                       |                | Tab             |           |                    |                |
|                            |                   |                       |                |                 |           |                    |                |

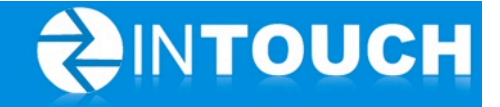

#### 2.3 Scheduled Events Status Report

This new report allows you to export to a CSV file a list of Membership Leads who have an appointment booked in the past or future, what the appointment type was, who the Lead Owner is and what the current status of this event is.

The report looks like this when opened in excel: -

|    | А               | В             | С          | D          | E            | F          | G          | Н              | 1        | J        | к         | L       | М          |
|----|-----------------|---------------|------------|------------|--------------|------------|------------|----------------|----------|----------|-----------|---------|------------|
| 1  | Lead Owner      | Event Type    | Event Date | Event Time | Event Status | First Name | Last Name  | Mobile         | Home Pho | Work Pho | Email     | Company | Date Of Bi |
| 2  | Susan Sales     | CLUB_TOUR     | 01/12/2012 | 20:45:00   | Cancelled    | Graham     | Matthews   |                |          |          |           |         |            |
| 3  | Mary Manager    | CLUB_TOUR     | 01/12/2012 | 22:30:00   | Showed Up    | Frieda     | Hansen     |                |          |          |           |         |            |
| 4  | Mary Manager    | GENERAL_SALES | 01/13/2012 | 0:00:00    | Showed Up    | Trevor     | Linwell    |                |          |          |           |         |            |
| 5  | Claire Training | PT_SALE       | 01/23/2012 | 18:45:00   | Showed Up    | Yury       | Callter    |                |          |          |           |         |            |
| 6  | Claire Training | PT_SALE       | 01/23/2012 | 19:45:00   | Showed Up    | Harry      | Phoner     |                |          |          |           |         |            |
| 7  | Mary Manager    | CLUB_TOUR     | 01/23/2012 | 20:45:00   | Showed Up    | Yentl      | Callter    |                |          |          |           |         |            |
| 8  | Mary Manager    | CLUB_TOUR     | 01/23/2012 | 19:45:00   | Showed Up    | Yentl      | Callter    |                |          |          |           |         |            |
| 9  | Claire Training | PT_SALE       | 01/23/2012 | 20:15:00   | Showed Up    | Pat        | Post       |                |          |          |           |         |            |
| 10 | Claire Training | PT_SALE       | 01/23/2012 | 18:45:00   | Showed Up    | Pat        | Post       |                |          |          |           |         |            |
| 11 | Claire Training | CLUB_TOUR     | 02/11/2012 | 23:15:00   | Cancelled    | Karen      | Krane      |                |          |          |           |         |            |
| 12 | Claire Training | CLUB_TOUR     | 02/12/2012 | 0:45:00    | Cancelled    | June       | May        |                |          |          |           |         |            |
| 13 | Claire Training | GENERAL_SALES | 03/02/2012 | 18:45:00   | Cancelled    | Harry      | Potter     |                |          |          |           |         |            |
| 14 | Tony Trainer    | CLUB_TOUR     | 02/15/2012 | 17:45:00   | Cancelled    | Claire     | Unassigned |                |          |          |           |         |            |
| 15 | Claire Training | CLUB_TOUR     | 02/09/2012 | 21:15:00   | Showed Up    | Jonny      | Brown      | (111) 222-3333 |          |          |           |         |            |
| 16 | Claire Training | CLUB_TOUR     | 02/08/2012 | 0:15:00    | Cancelled    | Harry      | Potter     |                |          |          |           |         |            |
| 17 | Claire Training | PT_SALE       | 02/13/2012 | 19:45:00   | Showed Up    | Darren     | Butler     |                |          |          |           |         |            |
| 18 | Mary Manager    | CLUB_TOUR     | 02/15/2012 | 18:25:00   | Showed Up    | Dubby      | Clicker    |                |          |          |           |         |            |
| 19 | Mary Manager    | PT_SALE       | 02/13/2012 | 20:15:00   | Showed Up    | Carol      | Butler     |                |          |          |           |         |            |
| 20 | Claire Training | CLUB_TOUR     | 03/06/2012 | 20:45:00   | Showed Up    | S          | D          |                |          |          |           |         |            |
| 21 | Claire Training | CLUB_TOUR     | 03/06/2012 | 21:45:00   | Showed Up    | June       | May        |                |          |          |           |         |            |
| 22 | Claire Training | CLUB_TOUR     | 03/07/2012 | 17:13:00   | Showed Up    | Dane       | Danesfield | (111) 222-3333 |          |          | fg@gf.cor | n       |            |

You can find the report in Live Reports near the bottom of the list: -

| Guest Log Leads Added                               | Live Club Data Live Reports Email Reports                                                                         |             |
|-----------------------------------------------------|----------------------------------------------------------------------------------------------------|-------------|
| Report Name                                         | Report Description                                                                                                |             |
| Membership Sales based on<br>Contact Methods Report | Shows all Leads Won in the selected time frame regardless of created date                                         | View Report |
| Lead Source Sales Report                            | Shows membership sales based on lead sources                                                                      | View Report |
| Lead Source Lead Report                             | Shows what lead sources are being effective                                                                       | View Report |
| Not Interested Reasons<br>Report                    | A report of all the reasons why a lead was marked as "Not Interested" per Lead owner                              | View Report |
| Won Lead Export Report<br>(CSV)                     | Export all the won leads for a date range to a CSV file                                                           | View Report |
| Active Lead Export Report<br>(CSV)                  | Export all leads (except won) for a date range to a CSV file                                                      | View Report |
| ALL Leads Status Report<br>(CSV)                    | Export All leads (Active and Won) that were created and/or whose status change date is within the date parameter. | View Report |
| Scheduled Events Status<br>Report (CSV)             | A list of all leads with a scheduled appointment in this date range and the current status of that appointment.   | View Report |
| Orientations Booked Status<br>Report (CSV)          | A list of the orientation statuses of members according to sold date                                              | View Report |
|                                                     |                                                                                                    | Ľ           |

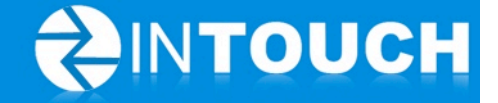

#### 3 Enhancements

#### 3.1 Guest Log- Leads Added

|                                                           | UCH           |                |                |              |               |                       |                                              | Kiosk Club Tours       | My Account                                                                   | Logout     |
|-----------------------------------------------------------|---------------|----------------|----------------|--------------|---------------|-----------------------|----------------------------------------------|------------------------|------------------------------------------------------------------------------|------------|
| Home                                                      | Calendar      |                | Agenda         | Leads        | Me            | mbers                 | Follow-Up                                    | Reports                | Adm                                                                          | in         |
| Q SEARCH                                                  | Guest Log Lea | ds Added       | Live Club Data | Live Reports | Email Reports |                       |                                              | _                      |                                                                              |            |
| Quick Links                                               | Name          | Bracken        |                |              |               | Owner<br>Claire Kendr | Count of how<br>many leads<br>added each day | 16 Leads Add<br>What's | ded on March 8, 2012<br>i Next<br>Future Appointmen<br>In 3 days at 10:30 AM |            |
| <ul> <li>Referral Lead</li> <li>Telephone Lead</li> </ul> | Fionn Gr      | riffiths       |                |              |               | Claire Kendi          | rick                                         |                        | Future Appointmer<br>In 3 days at 10:00 AM                                   | <u>u</u> t |
|                                                           | Gary Fis      | her            |                |              |               | Claire Kendi          | rick                                         |                        | Future Appointmer<br>In 3 days at 9:30 AM                                    | <u>1t</u>  |
|                                                           | Inatho        | <u>n Jones</u> |                |              |               | Claire Kendi          | rick                                         |                        | Future Appointmer                                                            | <u>nt</u>  |
|                                                           | Cam Moo       | caul           |                |              |               | Claire Kendi          | rick                                         |                        | Future Appointmer<br>In 3 days at 8:30 AM                                    | <u>ut</u>  |
|                                                           | Harvey J      | <u>Jones</u>   |                |              |               | Claire Kendi          | rick Call: 3 days ag<br>Spoke With           | • 🗮                    | <u>Future Call</u><br>In 3 days                                              | Ξ          |
|                                                           | Steve Sr      | <u>mith</u>    |                |              |               | Claire Kendi          | rick                                         | <b>(</b>               | <u>Future Call</u><br>In 4 days                                              |            |
|                                                           | Matt Hur      | nter           |                |              |               | Claire Kendi          | rick Call: 3 days ag<br>Spoke With           | •                      | <u>Today's Call</u><br>Today                                                 | -          |
|                                                           | Gee Ath       | erton          |                |              |               | Claire Kendi          | rick                                         |                        | Future Call                                                                  |            |

#### 3.2 Add New Staff Quick Link Moved to Admin screens

Users asked us to remove the Add New Staff link from the Quick Links on the left hand panel as they were mistakenly clicking this when adding new leads.

| Q SEARCH         | Staff                    | Permissions  | Tra | nsfer   |  |  |
|------------------|--------------------------|--------------|-----|---------|--|--|
|                  | Name                     |              |     | Phone   |  |  |
| Status           | Claire Tr                | aining       |     | (604) ( |  |  |
| Active           |                          |              |     |         |  |  |
| O Inactive       | Demo Administrator (604) |              |     |         |  |  |
| Quick Links      | Frank Front              |              |     |         |  |  |
| • New Lead       | Freddy 1                 | Testy        |     | (111) 2 |  |  |
| Referral Lead    |                          |              |     |         |  |  |
| • Telephone Lead | Gilles Tr                | Gilles Train |     |         |  |  |
| Admin Links      | Jen Trai                 |              |     |         |  |  |
| • New Staff      | Jeremy                   | Karpin       |     |         |  |  |

The Add New Staff button now only appears on the following Admin Tabs: -

- Staff
- Permissions
- Transfer

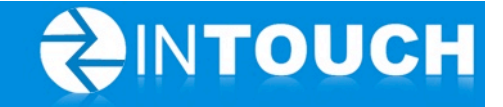

#### 4 Resolved Issues

#### 4.1 Guest Log- Trials Added

Fixes an issue where Leads who were moved to a Trial did not appear on Guest log unless Tour now had been clicked or a completed tour recorded in the calendar first.

Clicking Move to Trial on any lead now ensures this lead shows on the guest log.

| Guest Log | Leads Added Live C | lub Data Live Reports | Email Reports |                 |                 |              |                          |          |
|-----------|--------------------|-----------------------|---------------|-----------------|-----------------|--------------|--------------------------|----------|
|           |                    |                       |               |                 |                 |              | Viewing March 9, 2012    |          |
| Time      | Name               |                       | Activity      | Seen By         | Owner           | Purchase     | What's Next              |          |
| 4:00 PM   | Wade Sim           | mons                  | Club Tour     | Claire Kendrick | Claire Kendrick | 7 Day Trial  | Missed Call<br>Yesterday | 1        |
| 4:20 PM   | Ella Darra         | ah                    | Other         | Claire Kendrick | Claire Kendrick | 10 Day Trial | Missed Call<br>Yesterday |          |
| 10:44 AM  | Rachel Ath         | nerton                | Club Tour     | Claire Kendrick | Claire Kendrick | 9 Day Trial  | No Scheduled Activity    | =        |
| 8:34 AM   | Carol Gran         | nge                   | Walk-in       | Claire Kendrick | Claire Kendrick | No           | Today's Appointmen       | <u>t</u> |

#### 4.2 System Cancelled calls - next follow up event is scheduled

Fixes an issue where some follow up events that became overdue for more than 7 days and were therefore cancelled by the system were not being scheduled for the next follow up event.